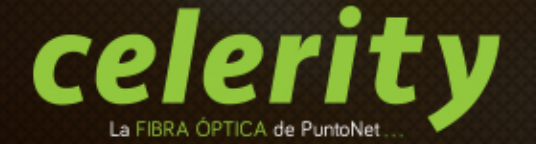

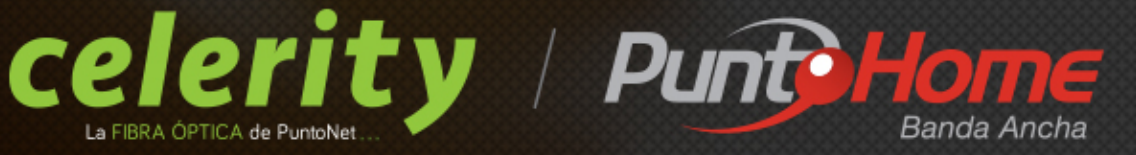

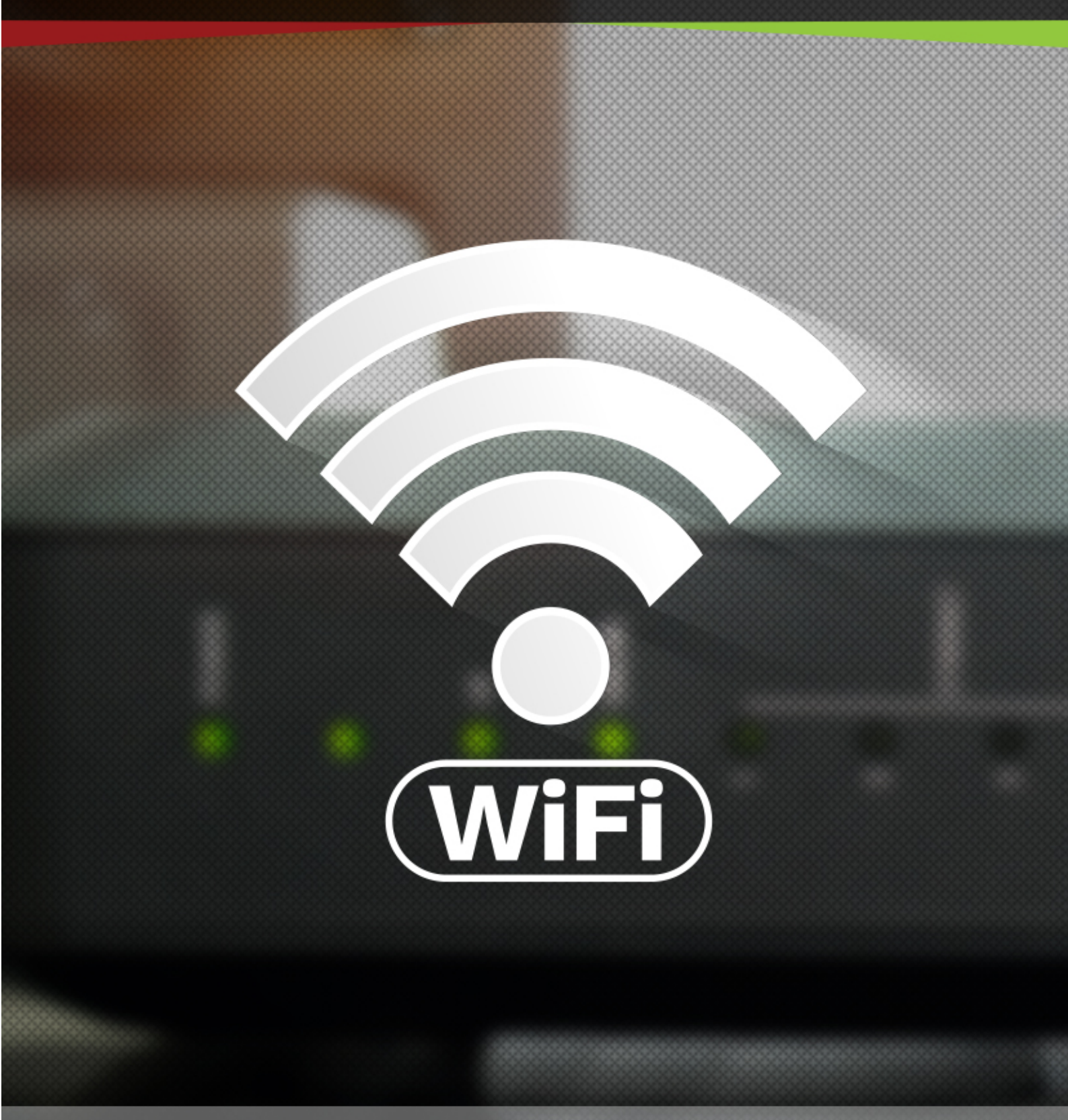

MANUAL DE USUARIO

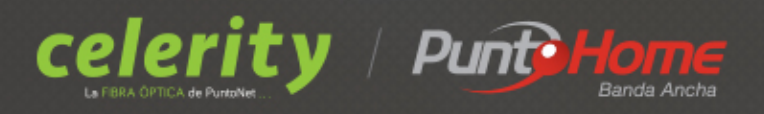

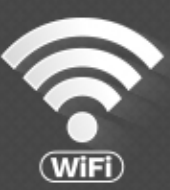

# 1) Conozca los dispositivos

## Aspecto de WIFI MESH CONNECT

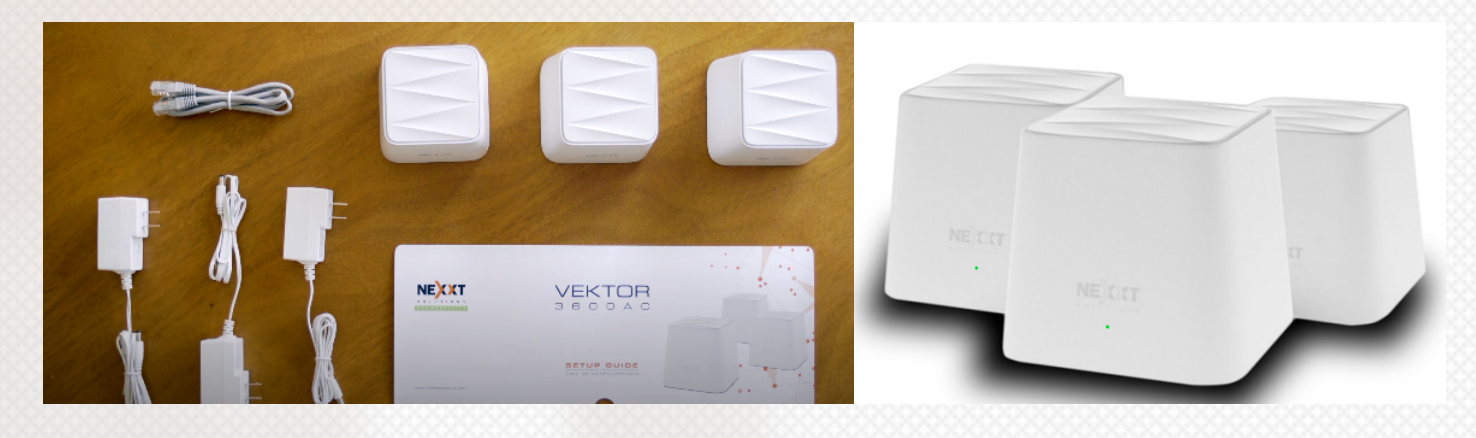

# 2) Componentes

En la caja encontrará:

- El adaptador de corriente (3 unidades).
- Wifi Mesh Connect (3 unidades).
- Cables Ethernet. (1 unidad).
- Manual de usuario.

# 3) Proceso de instalación de Wifi Mesh Connect

Primero se debe instalar la aplicación de configuración en un Smartphone, al buscarla en la tienda de aplicaciones con el nombre "nexxt Wireless".

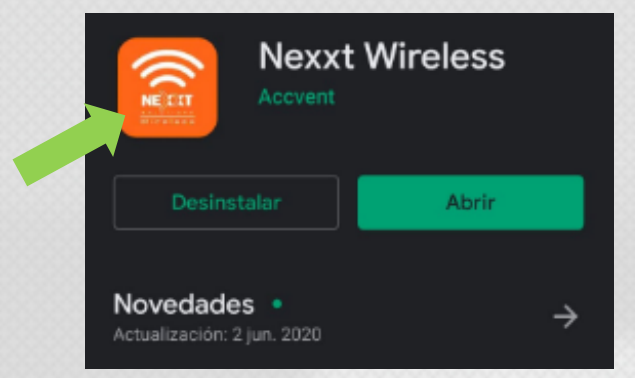

1. Descargar la aplicación al pulsar en instalar

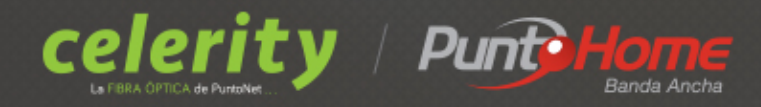

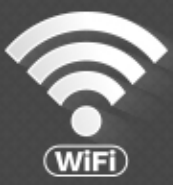

 Se debe enchufar a uno de los nodos al adaptador de corriente y también se debe conectar el cable ethernet al puerto WAN, conectado a un puerto LAN de nuestro router principal de internet Celerity. (IMPORTANTE: Cualquiera de los tres nodos puede ser configurado como nodo principal y los demás secundarios)

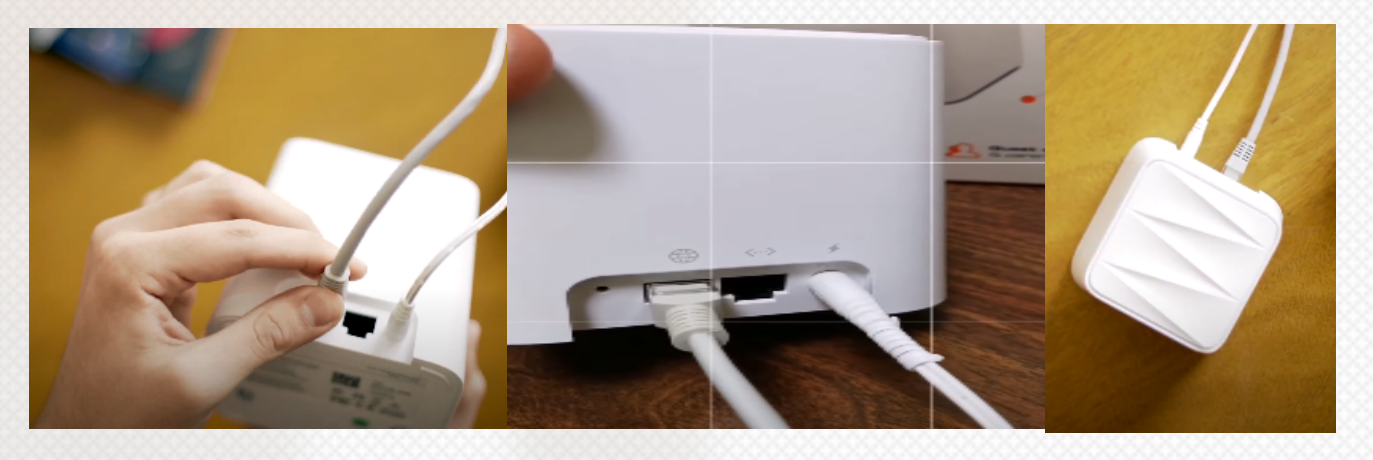

Aquí se indican los puertos de internet (LAN) del router principal de Celerity

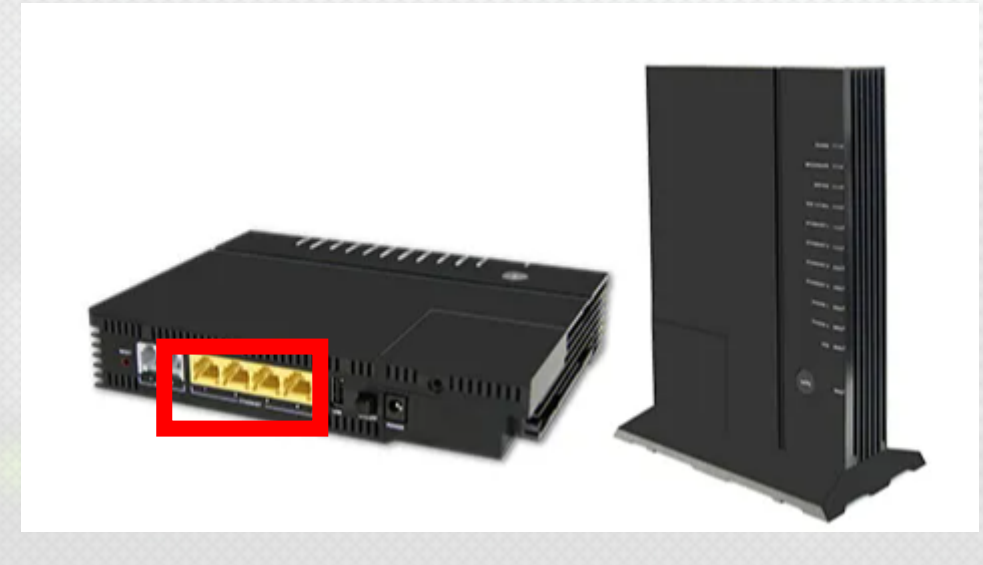

3. Cuando el nodo está listo para ser instalado y configurado, se enciende un LED de color verde en la parte frontal.

4. Debemos dirigirnos a las configuraciones de Wifi de nuestro Smartphone y buscar el nombre de una red similar a "VEKTOR\_DF68" y colocar la clave que se encuentra en la parte inferior de cada equipo, por defecto debería ser "12345678"

|       | ← VEKTOR_DF68              |           |
|-------|----------------------------|-----------|
|       | Intensidad de señal        | Excelente |
|       | Tipo de encriptación       | WPA2 PSK  |
| NEWT  | 12345678                   | ۲         |
| A A A | Mostrar opciones avanzadas |           |
|       | CANCELAR CO                | NECTAR    |

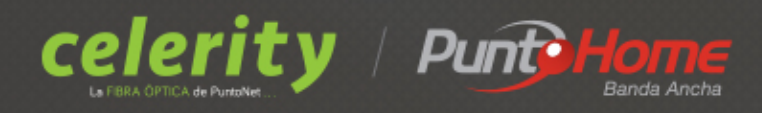

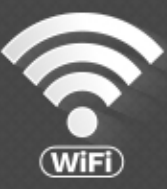

5. Ahora abrimos nexxt Wireless, al abrirlo por primera vez la aplicación detecta que vamos a realizar la configuración inicial de nuestros nodos. Debemos dar clic en configuración.

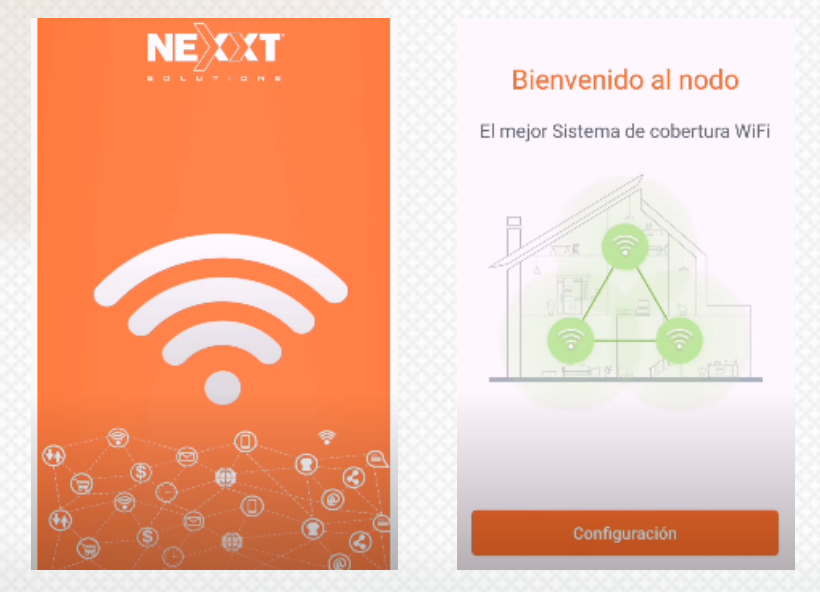

6. Detecta nuestra conexión a internet de forma automática, después nos solicitara poner un nombre y contraseña a nuestra nueva red Wifi de nuestros dispositivos mesh (Los equipos funcionan en 2.4 y 5 GHz, configuran las dos bandas automáticamente)

| Configuración inal                                                                                                    | VEKTOR3600AC -      | 8              |
|----------------------------------------------------------------------------------------------------|---------------------|----------------|
| Cambie su nombre y contraseña<br>WiFi                                                                                                    | 0.0                 | Disminuir Mops |
| Nombre de la red WiFi Sector Sector S |                     |                |
| Contraseña WiFi 12345678abc                                                                                                    | Sələ familiər       |                |
| Aceptar                                                                                                    | 1 Dispositivos cone | ectados        |

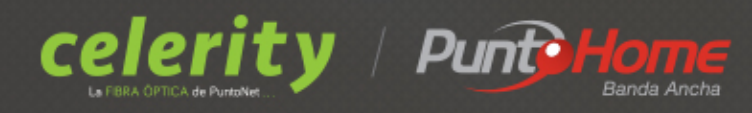

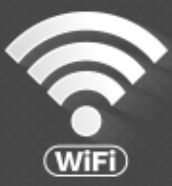

7. Una vez que damos clic en aceptar, la aplicación nos permitirá agregar y configurar los dos siguientes nodos restantes. Para ellos debemos encender los nodos y configurarlos cerca del nodo principal para después colocarlos de manera distribuida en el hogar.

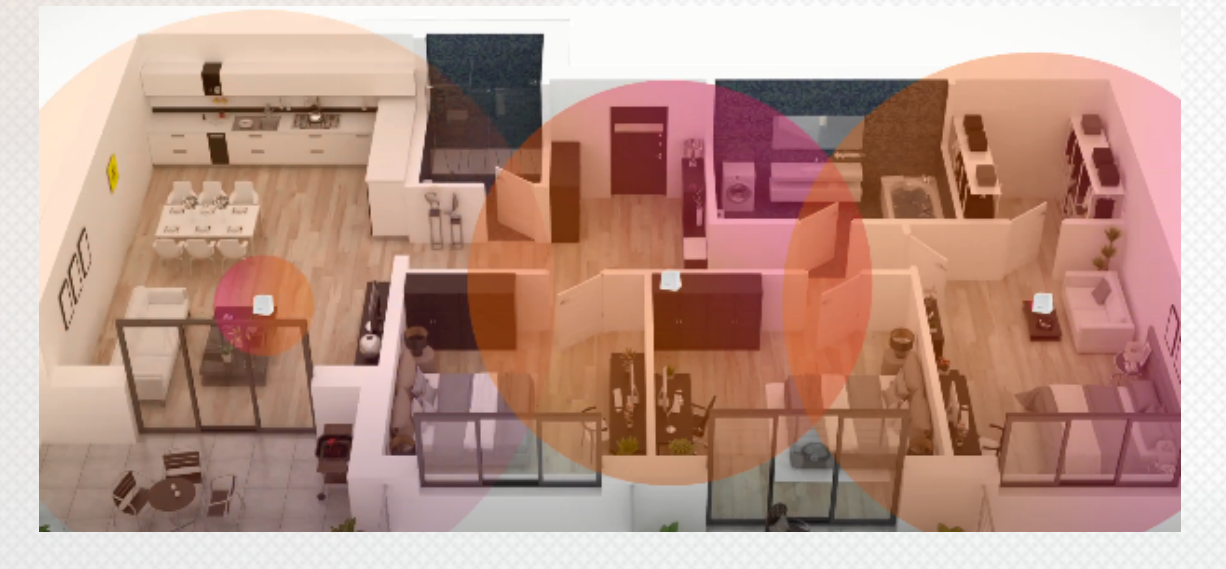

8. En la aplicación debemos dar clic en ajustes y seleccionar la opción agregar nodo.

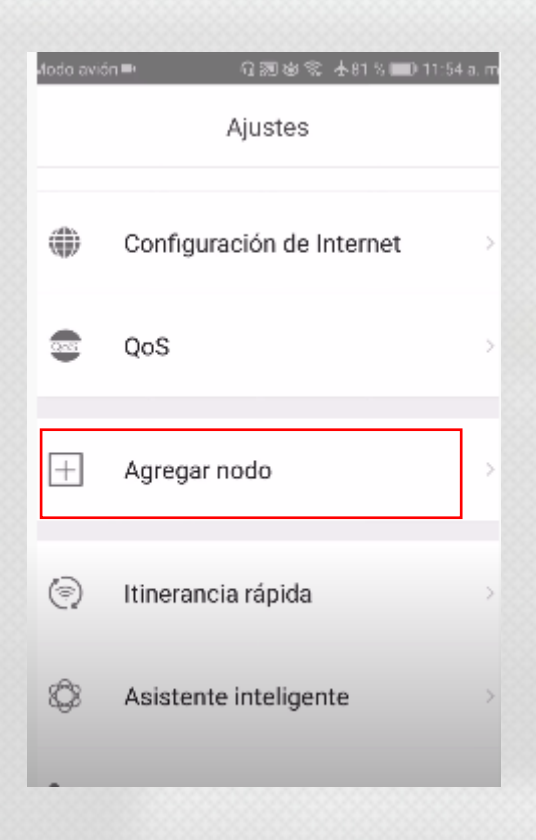

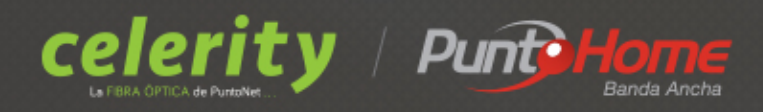

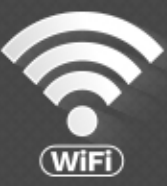

9. Damos clic en siguiente en todas las indicaciones, para que se habilite la cámara que nos permita escanear los códigos QR ubicados en la parte inferior de los nodos adicionales, esto agregara de manera automática y simple dentro de nuestra red a los nodos que escaneamos.

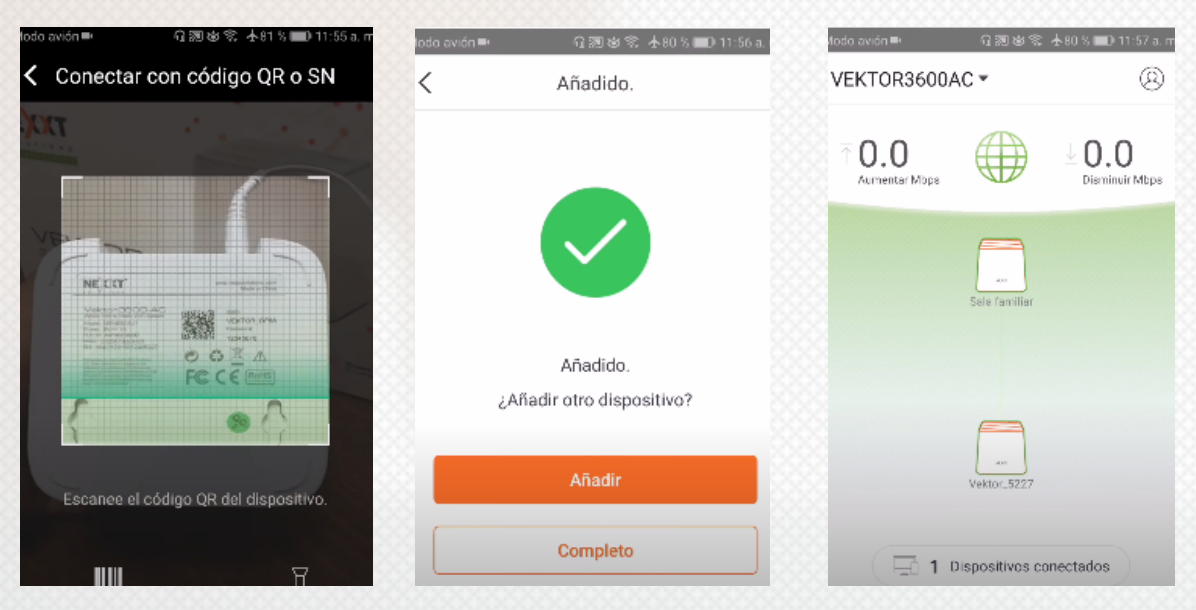

Para escanear el tercer nodo debemos dar clic en añadir, esto habilitara nuevamente la cámara para escanear el tercer nodo, cuando hayamos finalizado demos dar clic en el botón completo. Inmediatamente se mostrará una imagen con los tres nodos completamente conectados.

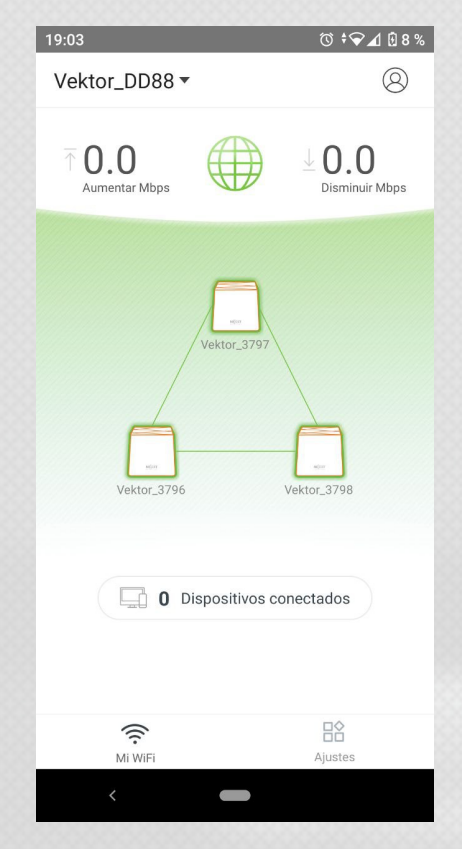

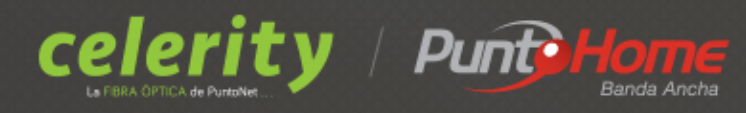

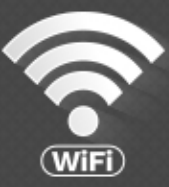

10.Importante: Se debe registrar he iniciar sesión con el correo electrónico del<br/>cliente en el apartado de USUARIO que se encuentra en la parte superior derecha de la<br/>aplicación, con el fin de que el cliente pueda seguir teniendo la administración de los APs<br/>en cualquier teléfono en caso de que llegara a extraviar el suyo, y de este modo no tenga<br/>que resetear los equipos para administrarlos nuevamente, los pasos para iniciar una<br/>sesiónsesiónsonlossiguientes:

En la pantalla principal debemos dar clic sobre el icono de usuario ubicado en la parte superior derecha de la pantalla.

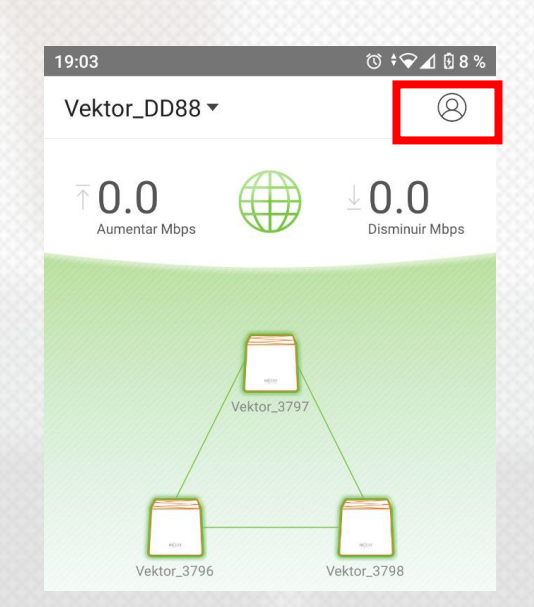

- Se habilitará la siguiente pantalla en donde se debe dar clic en iniciar sesión

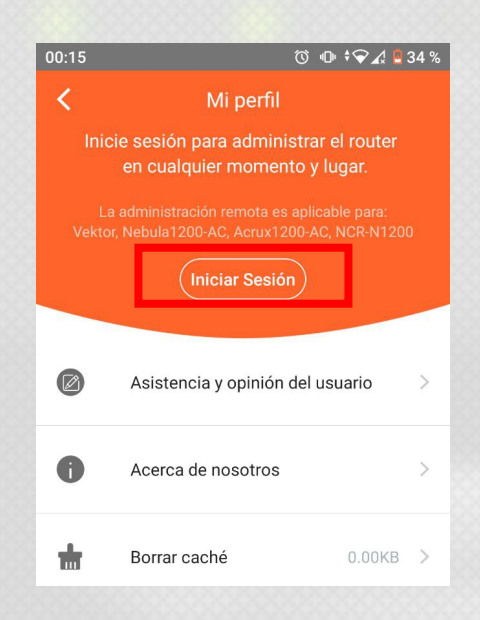

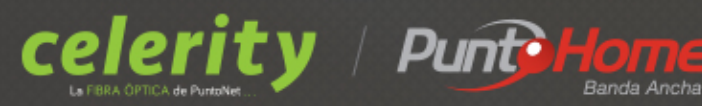

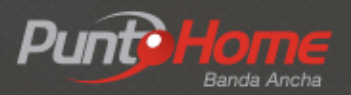

-

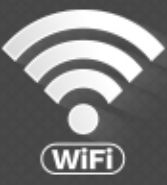

#### Se habilitará una tercera pantalla en donde debemos dar clic en registro

| 00:15        | Ծ 🕩 ❤∡ 📮 33 %                           |
|--------------|-----------------------------------------|
| <            | Iniciar Sesión <b>Registro</b>          |
|              | — Iniciar sesión con correo electrónico |
| 8            | dirección de correo electrónico         |
| <del>C</del> | Contraseña                              |
|              | ¿Olvidó su contraseña?                  |
|              | Iniciar Sesión                          |

Se habilitará una cuarta pantalla en donde llenaremos el correo electrónico personal del cliente (de preferencia el correo que este configurado en el teléfono) y una contraseña que debe ser similar a la siguiente: ejemplo "Puntonet5#", la contraseña debe contener un total de 10 caracteres y una combinación entre mayúscula, minúsculas, números y símbolos. Es importante conocer que si llega a olvidar su contraseña simplemente puede reestablecerla con el correo electrónico.

| 00:15         | 1             | Ὁ ₪ ≑❤∡ 🛚 33 % |
|---------------|---------------|----------------|
| <             | Registro      | Iniciar Sesión |
|               |               |                |
| 🖂 ejem        | plo@hotmail.c | om 🛞           |
| <b>₽</b> •••• | •••••         | ×              |
| _             |               |                |
|               | Registro      |                |
|               |               |                |

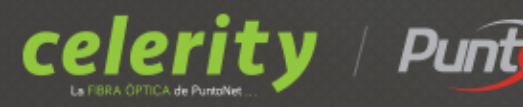

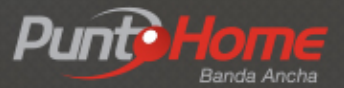

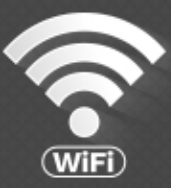

Ahora hay que dirigirse al buzón de correo electrónico en un explorador o en el teléfono, para verificar la cuenta en un correo que es enviado por la aplicación y que se ve de la siguiente manera, simplemente se debe dar clic en "clic here to comfirm" que significa "dar clic aquí para confirmar". El correo puede llegar al spam.

## NexxtSolutions Account Assistance cloud@nexxtsolutions.com 6 Vie 19:54 Para: Usted To initiate the Account confirmation process for your @hotmail.com, NexxtSolutions Account, click here to confirm If clicking the link above doesn't work, please copy and paste the new browser window instead. The link is valid in 24 hours. http://182.254.218.214:8081/mail/regist/v1? encry=081a96ebfde917cd03f2f7a085003ab1&lang=en&path=Nexxtaccount If you've received this mail in error, it's likely that another user entered your email address by mistake while trying to register an account. If you didn't initiate the request, you don't need to take any further action and can safely disregard this email. Sincerely, The NexxtSolutions Cloud Team

 Una vez confirmado nuestro correo electrónico, debemos dirigirnos nuevamente a la aplicación de los equipos Mesh y dar clic en iniciar sesión, en donde ingresaremos el correo y la contraseña recientemente creadas, y listo la cuenta esta configurada.

| 00.15       | ₲ @ \$♀↗ \$ 34%                                                                                                    | 00:15 | Ŭ Ū ♥                                 | 24 🛛 33 % |
|-------------|----------------------------------------------------------------------------------------------------|-------|---------------------------------------|-----------|
| <<br>Inic   | Mi perfil                                                                                                    | <     | Iniciar Sesión R                      | Registro  |
| La<br>Vekto | en cualquier momento y lugar.<br>a administración remota es aplicable para:<br>r, Nebula1200-AC, Acrux1200-AC, NCR-N1200 |       | Iniciar sesión con correo electrónico | 0         |
|             | (Iniciar Sesión)                                                                                                    | 8     | dirección de correo electrónico       |           |
| 0           | Asistencia y opinión del usuario > Acerca de nosotros >                                                                  | 0     | 0                                     |           |
| ŧ           | Borrar caché 0.00KB. >                                                                                                   | Ţ     | Contrasena<br>¿Olvidó su con          | ntraseña? |
|             |                                                                                                    |       | Iniciar Sesión                        |           |

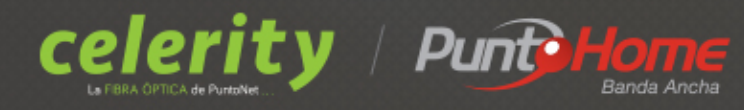

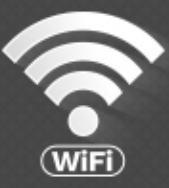

11. Importante: Para poder formatear un nodo y dejarlo libre para un nuevo cliente, el nodo debe ser eliminado de la aplicación actual que lo controla de otra forma no se podrá reconfigurarlo. Si es que en algún caso nos acercamos a retirar estos equipos del cliente debemos pedir que nos permita eliminarlos de su aplicación, simplemente debemos dar clic sobre el icono del equipo y luego clic en "quitar", en su defecto debemos presionar el botón de reset en el nodo principal y luego en los secundarios por un minuto, esta acción hará que el foco del equipo mesh parpadee durante todo este tiempo hasta que se apague.

| oavión∎• G测验%  | 🕆 🛧 80 % 💷 11:57 a. n    | 15:39 🖬 뤁 9 🐵 🔸                         | Ծ 🕈 ♥ 🔏 🖬 92 % |
|----------------|--------------------------|-----------------------------------------|----------------|
| KTOR3600AC -   | 8                        | Vektor_379                              | 🔟 Borrar       |
| 0.0            | 0.0<br>Disminuir Mbps    | Estado<br>En línea                      |                |
|                |                          | Calidad de conexión<br>Excelente        | <>             |
| Sele familiar  | SN<br>904U12020062903797 |                                         |                |
|                |                          | Ubicación del dispositivo Puerta de N/D | Enlace)        |
| Ventor_5217    |                          | Indicador LED<br>Encender               | >              |
| 1 Dispositivos | conectados               | Más                                     | >              |

Para atención de reclamos por daños en el extensor Wifi, acercarse a una oficina de atención al cliente de Puntonet en su ciudad. Más información en el 1700786866